## How to change subscription type in SanerNow

SanerNow allows two types of subscriptions for an Account.

- a. Auto Increment
- b. Custom

**Auto Increment:** In this type of subscription, the **Account** can increase the number of SanerNow Agent subscriptions as per demand from the total available subscriptions pool.

**Custom:** In this type of subscription, the **Account** is provided with a specified number of SanerNow Agent subscriptions. The **Account** can't fetch additional subscriptions if the number of SanerNow Agent subscriptions exceeds those assigned.

Follow the steps below to change the subscription type for an Account in SanerNow.

**Step 1:** Log in to the SanerNow web console as an **Org Admin.** Click the Control panel icon located on the right side of the Unified Dashboard page.

**Step 2:** Click the drop-down menu on the left side of the page. Select the **Organization** to which the **Account** belongs.

| S             | anernov                                                                | All Organi         | izations 🗸                                             |                  |                         | Mon Mar 11 2:                  | 54:09 PM |    | dmin 🗸 |
|---------------|------------------------------------------------------------------------|--------------------|--------------------------------------------------------|------------------|-------------------------|--------------------------------|----------|----|--------|
| Control Panel |                                                                        | anel               | Accounts<br>Manage your accounts and their preferences |                  |                         | B New                          | Account  |    |        |
| ľ             | Fest_Org_5 •]<br>All Organizations<br>APITest                          | 11<br>1            |                                                        |                  |                         | 500<br>AVAILABLE SUBSCRIPTIONS |          |    |        |
| •             | Test_Org<br>Test_Org_1<br>Test_Org_2<br>Test_Org_3<br>Test_Org_5       | Эупс               | Search                                                 |                  |                         |                                |          |    |        |
|               |                                                                        |                    | Account Name                                           | Email Id 0       | Subscription 0          | Expiry Date 0                  | Action   |    |        |
|               |                                                                        |                    | Account_1                                              | admin@secpod.com | 0 Used (Auto Increment) | 295 days left                  | 2 6 8    | •) |        |
|               | Agent Deploy<br>Agent Configu                                          | ment               | Showing 1 to 1 of 1 entries                            |                  |                         |                                | Previous | 1  | Next   |
|               | Network Scanner<br>Summary<br>Scanners<br>Scan Configur<br>Scan Policy | ration             |                                                        |                  |                         |                                |          |    |        |
|               | Posture Anomaly<br>Posture Anom                                        | naly Scanner       |                                                        |                  |                         |                                |          |    |        |
|               | Risk Prioritization<br>Risk Prioritiza                                 | n<br>ation Scanner |                                                        |                  |                         |                                |          |    |        |
| • /           | Authentication                                                         | ۲                  |                                                        |                  |                         |                                |          |    |        |
|               | Single Sign-On                                                         | 2                  |                                                        |                  |                         |                                |          |    |        |
|               | Multi-Factor                                                           | â                  |                                                        |                  |                         |                                |          |    |        |
| • 5           | iettings                                                               | \$                 |                                                        |                  |                         |                                |          |    |        |

**Step 3:** All the **Accounts** mapped to the selected **Organization** are displayed on the right side of the page.

Step 4: Click the

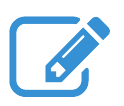

icon to Modify Account Preferences.

**Step 5:** The **Allowed Subscriptions** option box allows you to choose between the **Auto Increment** and **Custom** subscriptions type. By default, Accounts in SanerNow have an **Auto Increment** subscription type selected. If you choose the subscription type **Custom**, you must provide the number of subscriptions.

The value you provide in the **Custom** subscription text box should not exceed the total subscriptions available for the Account.

The total number of available subscriptions is shown in red above the **Allowed Subscriptions** option box.

## Modify Account Preferences

| Account Name ( )                                                                                                    |
|----------------------------------------------------------------------------------------------------|
| Test_Account_1                                                                                                    |
| Email Id (*)                                                                                                    |
| test@secpod.com                                                                                                    |
| Used Subscriptions                                                                                                    |
| 2                                                                                                    |
| Allowed Subscriptions (*) ( Available Subscriptions: 998 ) <ul> <li>Auto Increment</li> <li>Custom</li> <li>500</li> <li>Ø</li> </ul> |
| Expiry Date (*)                                                                                                    |
| 2024-12-31                                                                                                    |
| Agent auto update                                                                                                    |
| Password protect agent                                                                                                    |
| Provision Tools (*)                                                                                                    |
| - Asset Exposure - Posture Anomaly                                                                                                    |
|                                                                                                    |
| Risk Prioritization     Patch Management                                                                                              |
| Endpoint Management                                                                                                    |

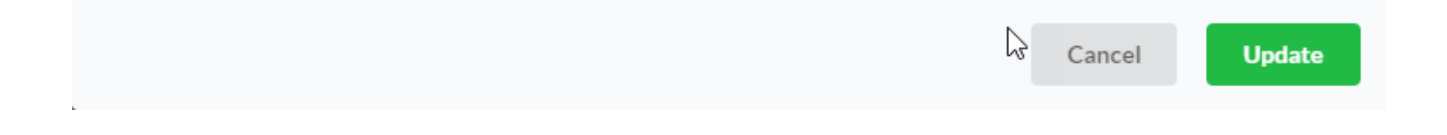

**Step 6:** Click the **Update** Button to save the subscription type as **Custom.**